# SHINSEI BANK GoRemit

## Overseas Remittance Smartphone App GoRemit Step-by-step Application Guide

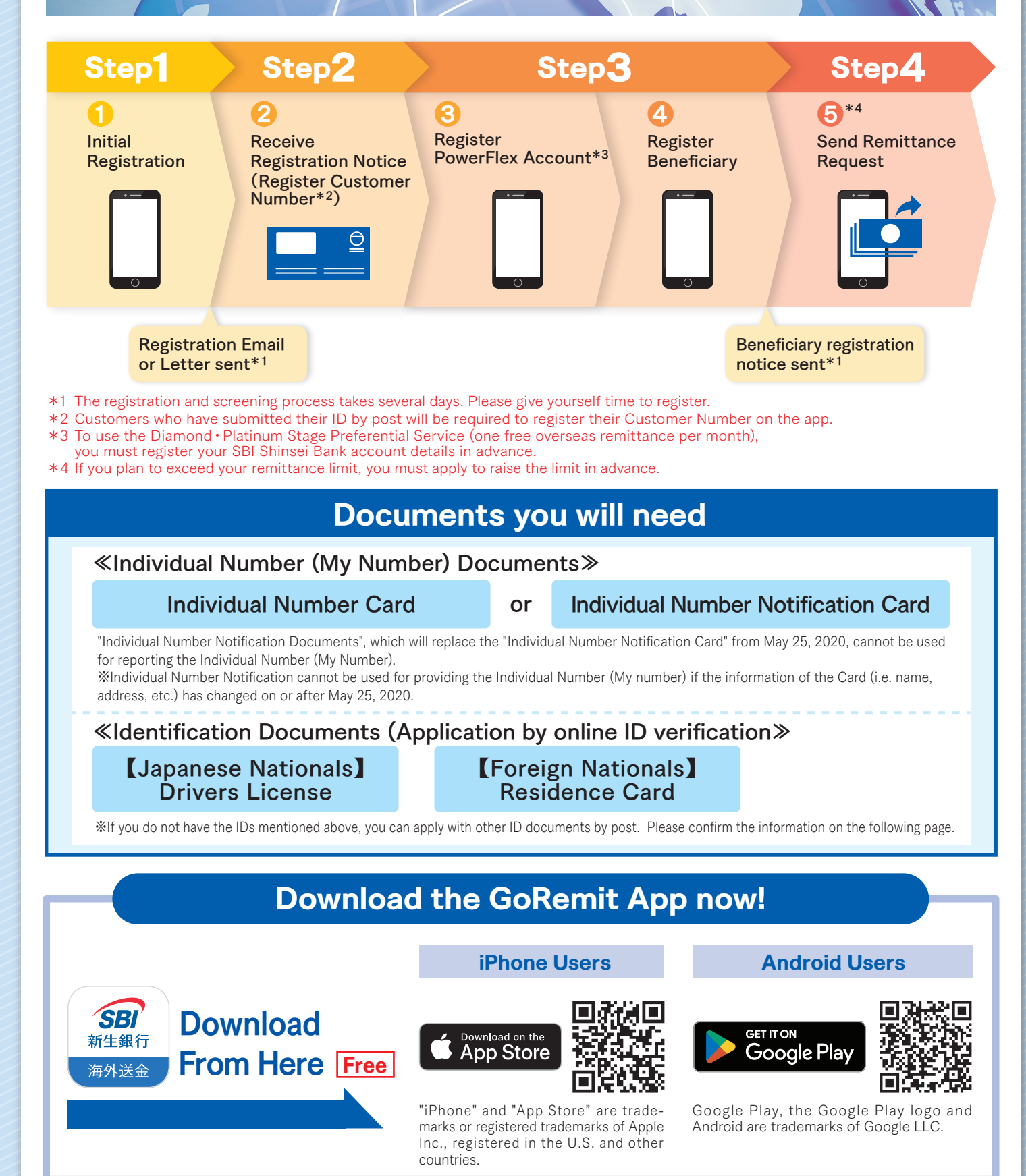

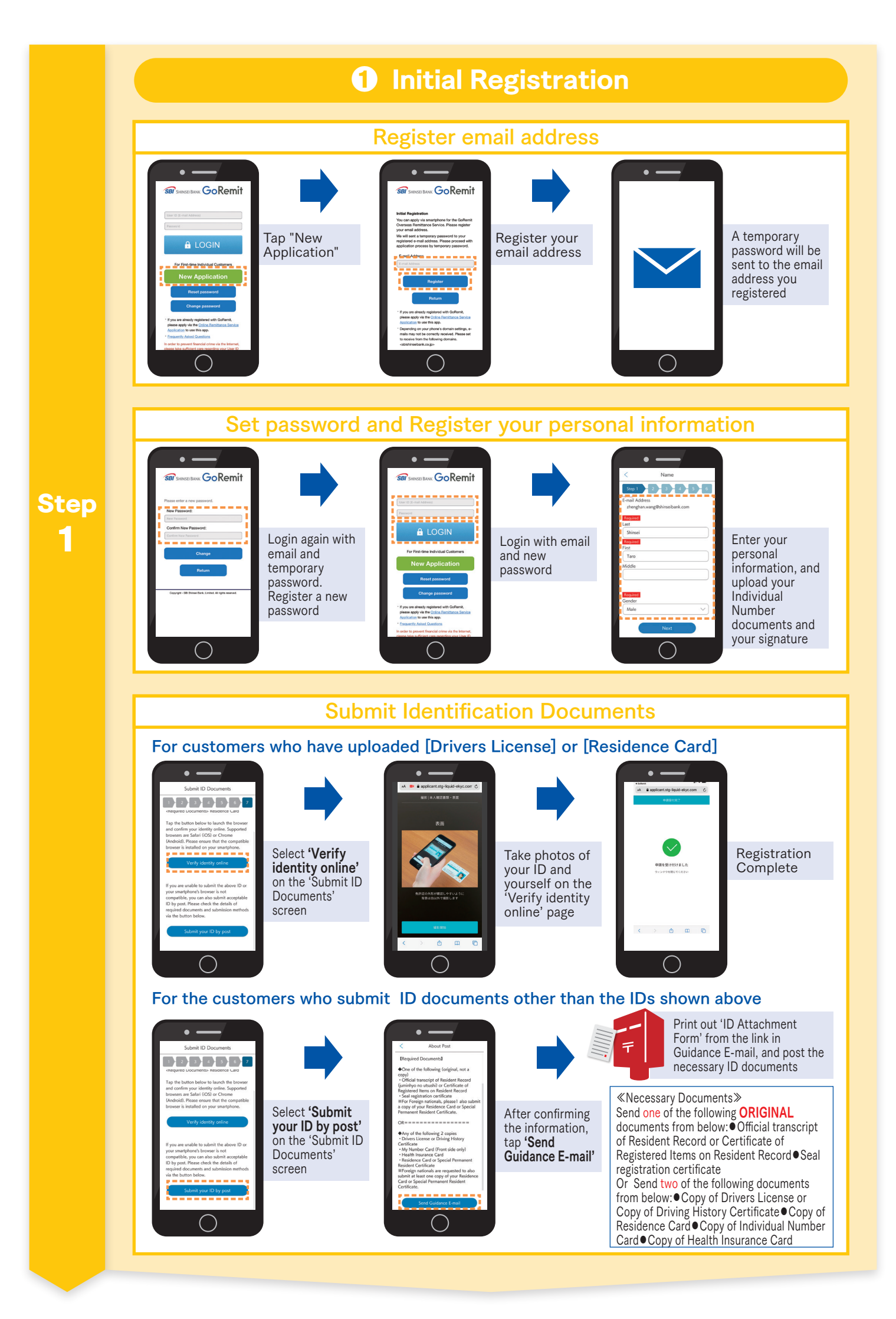

#### Screening & registration complete after a few days

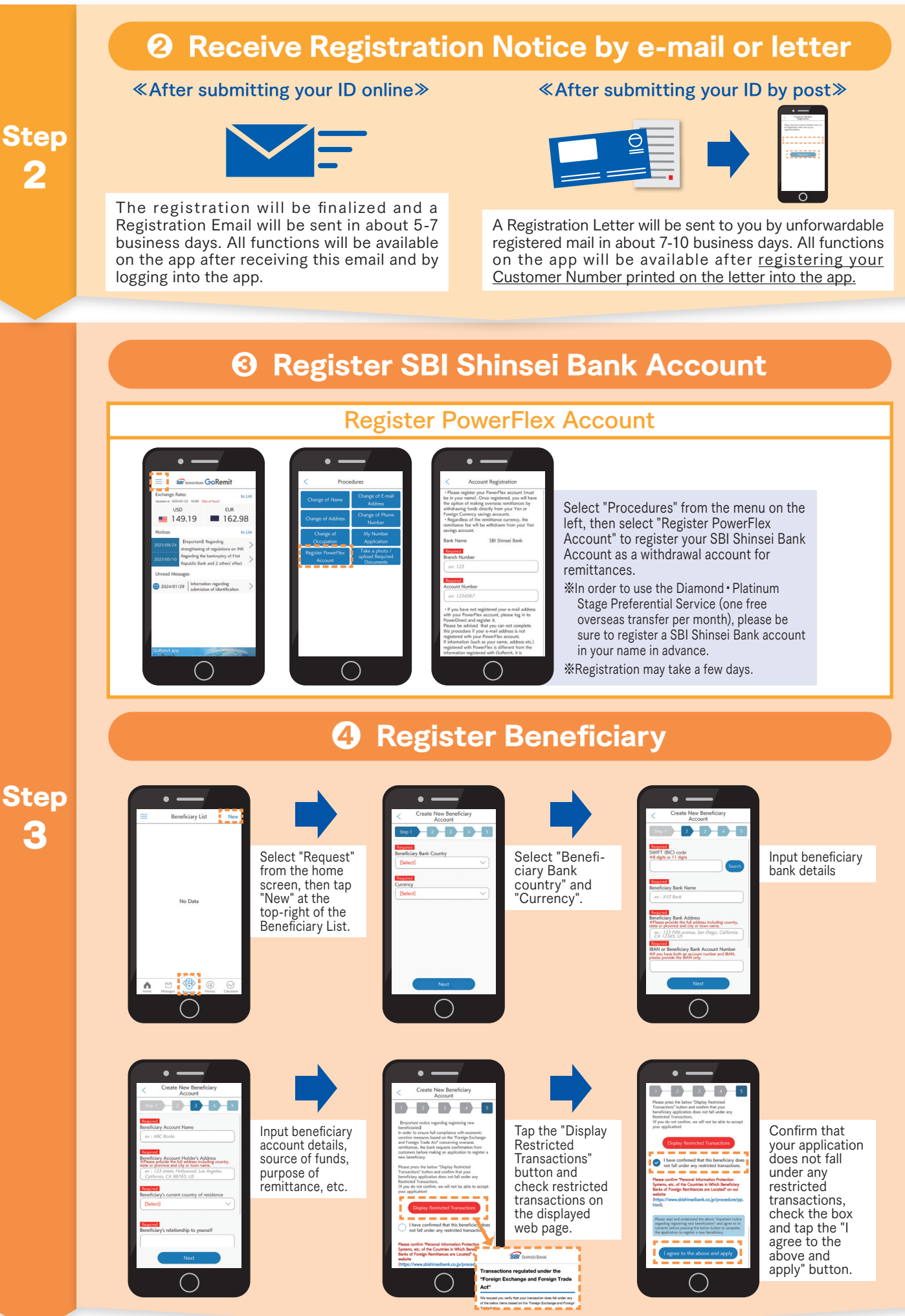

### **Screening & registration complete**

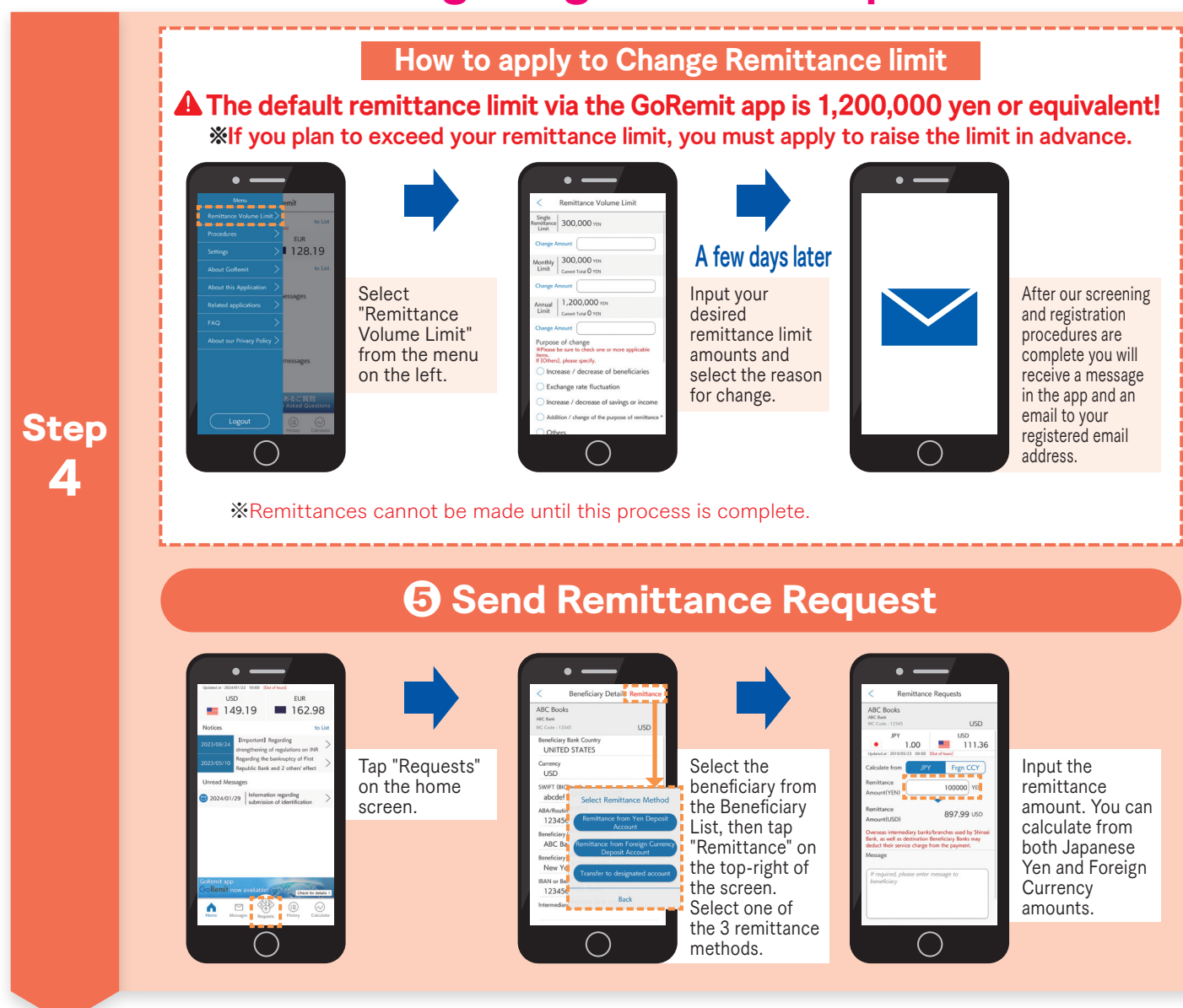

#### Remittances can be made after above procedures are complete.

#### **Important Notice**

- Depending on the beneficiary country and bank, overseas intermediary banks and beneficiary banks may deduct fees. Intermediary and beneficiary bank fees will be deducted from the remittance amount.
- •Domestic transfer ("furikomi") fees are borne by the customer.
- •Depending on the beneficiary country and bank, funds will typically arrive within 1-3 business days after we make the remittance, however screening processes and local banking practice on the beneficiary end may cause delays in some cases.
- When making remittances from a PowerFlex Account, the commission fee will be withdrawn from Yen Deposit Account regardless of the remittance currency.
- •When making remittances from a PowerFlex Foreign Currency Deposit Account, it is necessary to prepare the required amount in that currency in your account in advance. The Bank is not responsible for delays to overseas remittances caused by not being able to withdraw the remittance funds due to insufficient balance.
- •Applications to use the service and applications to register beneficiaries are subject to our prescribed screening process. Applications may be declined as a result of our screening.
- •When applying to raise your remittance volume limit, evidential documentation must be submitted to confirm the validity of the source of funds and purpose of remittance. Please follow the instructions in the app to submit the documents. Remittance limits will be set in accordance with our prescribed screening process, and as a result the limit set may be lower than the requested amount.

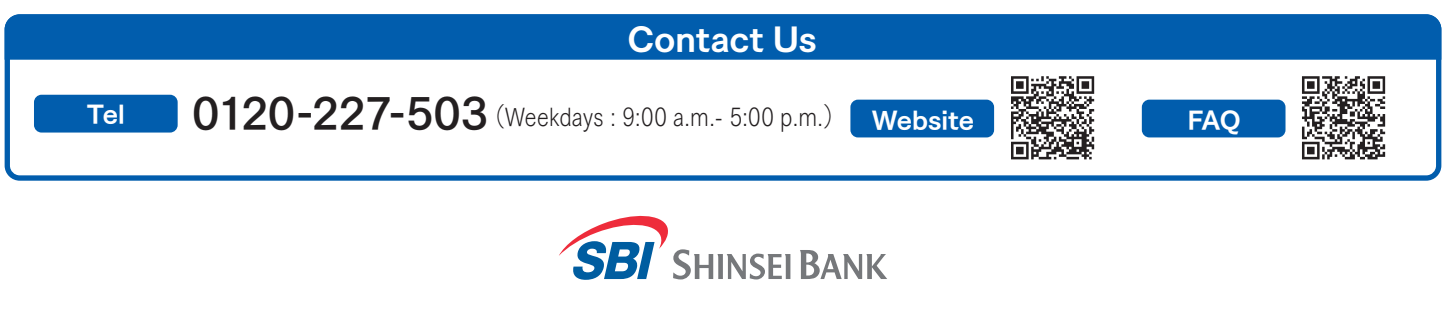

SBI SHINSEI BANK, LIMITED / No.10 Registered financial institution of Kanto Local Finance Bureau / Member of Japan Securities Dealers Association and the Financial Futures Association of Japan 2402005